ランチャーボタンの編集をする

ランチャーに表示されるボタンを編集することができます。

1 メニュー → 設定 → ランチャー編集 をタッチする。

: ランチャー編集画面が表示されます。

2 表示させたい項目をタッチし、(✔)をつける。 :(✔)をつけた項目が画面に表示されます。

※(✔)を消すには、(✔)のついている項目をタッチします。
※ランチャーボタンは表示されている項目の順番で設定されます。並び順を変更することはできません。

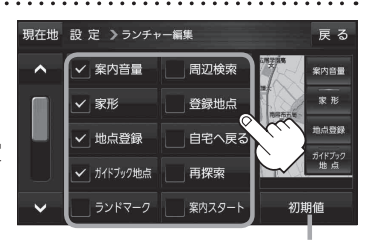

初期値 → はい をタッチするとお買 い上げ時の設定に戻ります。

平均速度を設定する

目的地の到着予想時刻などを計算するための平均速度を設定することができます。

## 1 メニュー → 設定 → 次へ > → 到着予想 をタッチする。

: 平均速度設定画面が表示されます。

\*平均速度を自動で設定"の自動または
 各道路\*の 
 / + をタッチして平均走行速度
 を設定する。(5 km/h単位)

\*印…各道路の平均速度を設定するには"平均速度を自動 で設定"をOFFに設定してください。(表示灯消灯) ※走行は実際の法定速度に従って走行してください。

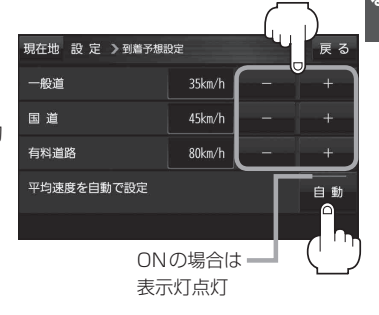